# Joomla | VirtueMart

Pa

Разрабатывалось для Joomla v3.3 и VirtueMart 3.0.3. Корректная работа на версиях ниже 3.0 не гарантируется.

Модуль поддерживает передачу ПСР и ППР по 54-ФЗ, но не поддерживает передачу "признак агента".

Если необходимо передавать данные о поставщике услуги, к примеру, Ваш магазин является Маркетплейсом, то рекомендуем слать данные для фискализации отдельным запросом по API https://apidoc.life-pay.ru/cloud-print /index#create

### Установка

Зайдите в административную панель Joomla

#### Путь

Joomla Administrator -> Расширения -> Менеджер расширений

Выберите архив virtuemart\_lifepay.zip для установки.

## Настройка способов оплаты

Зайдите в административную панель VirtueMart

Путь

```
VirtueMart -> Магазин -> Способы оплаты
```

Нажимаете кнопку Создать и создаете новый метод оплаты:

- Название любое удобное. Например, "Lifepay оплата картами"
- Псевдоним lifepay
- Способ оплаты Lifepay

После сохранения вновь созданного способа оплаты, нужно вернуться в предыдущее меню

| Путь                                    |
|-----------------------------------------|
| VirtueMart -> Магазин -> Способы оплаты |

Выбираете созданный способ Lifepay и переходите во вкладку конфигурация.

Введите данные из личного кабинета LIFE PAY:

- ID сервиса
- Ключ
- Секретный ключ
- Домен магазина
- Версия АРІ нотификаций (регулируется по запросу в отдел технической интеграции; подробнее).
- Высылать мейл в нотификации
- Высылать телефон в нотификации

Также можете установить ставку НДС (только если необходимо);

Ключи для проверки подлинности запроса можно получить кликнув по <u>"Настройки CMS"</u> при создании кнопки оплаты.

- Установка
- Настройка способов оплаты
  webhook-

нотификации

• Дополнительные настройки

| DΛV                                                                           | Инте                                                | эрнет-экв                                   | айринг                               |                            |
|-------------------------------------------------------------------------------|-----------------------------------------------------|---------------------------------------------|--------------------------------------|----------------------------|
| PAT                                                                           | Мой аккаунт                                         | Аналитика                                   | Интеграция                           |                            |
| сервисы Секретные кл                                                          | очи                                                 |                                             |                                      |                            |
| помощью этой формы Вы м<br>арактеристик товара или усл                        | ожете создать кнопку дл<br>лути в наш скрипт и нажи | я оплаты товара или<br>иите кнопку "Создать | услуги на Вашем сайт<br>код кнопки". | е. Выберите способ перед   |
| Характеристики товара                                                         | или услуги:                                         |                                             |                                      |                            |
|                                                                               |                                                     |                                             |                                      |                            |
| Установить вручную Пер                                                        | редавать в скрипт через                             | переменные Создат                           | гь ссылку Создать С                  | R-код Настройки CMS        |
| Установить вручную Пер<br>Ключ:                                               | редавать в скрипт через                             | переменные Создат                           | гь ссылку Создать С                  | <u>R-код</u> Настройки CMS |
| Установить вручную Пер<br>Ключ:<br>+hr2t+2EyKiZajGgUg876QA                    | редавать в скрипт через<br>6jmsqz6/Or6fNTatEGQ=     | переменные Создат                           | гь ссылку <u>Создать С</u>           | <u>R-код</u> Настройки CMS |
| Установить вручную Пер<br>Ключ:<br>+hr2t+2EyKiZajGgUg876QA<br>Секретный ключ: | редавать в скрипт через і<br>6jmsqz6/Or6fNTatEGQ=   | переменные Создат                           | ть ссылку <u>Создать С</u>           | <u>R-код</u> Настройки CMS |

Кнопки оплаты генерируются по пути интеграция

сервисы (Подробнее в разделе Создать кнопку оплаты).

Ключ соответствует первой версии API. Секретный ключ соответствует второй версии API.

Так же в этот раздел можно попасть по кнопке "Получить ключ".

| L<br>P    | FE Интернет-а                                     | эквайринг    |  |
|-----------|---------------------------------------------------|--------------|--|
| • •       | Мой аккаунт Аналитик                              | а Интеграция |  |
| Сервисы   | Секретные ключи                                   |              |  |
| 🔿 Добавит | ь сервис<br>Название                              | Действия     |  |
| 87539     | Демо сервис (Название Вашего сервиса)<br>Тестовый | ₩ / Þ O      |  |
|           |                                                   |              |  |

#### webhook-нотификации

URL заполняются в интерфейсе личного кабинета LIFE PAY

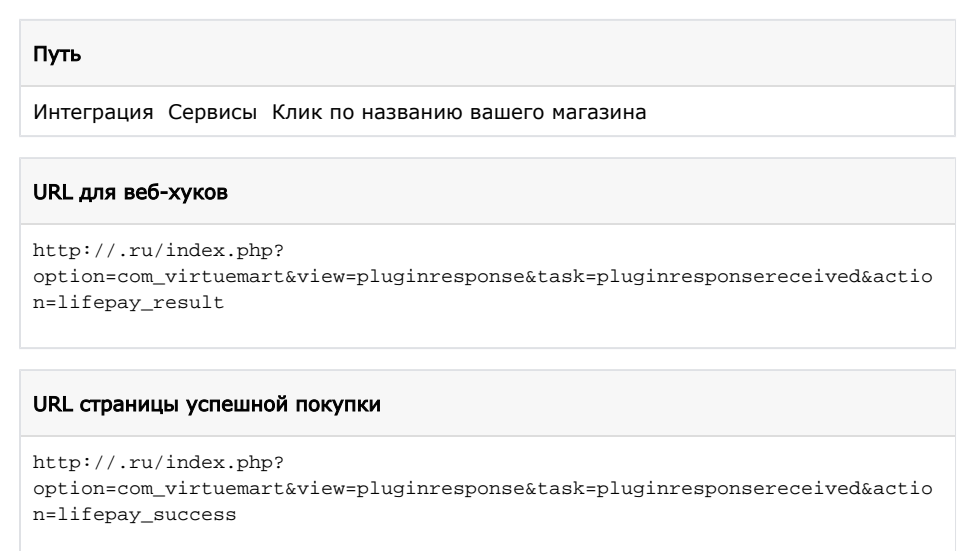

#### URL страницы ошибки

http://.ru/index.php?

option=com\_virtuemart&view=pluginresponse&task=pluginUserPaymentCancel

## Дополнительные настройки

1. Для работы с онлайн-кассой: правильно устанавливаем ставку НДС для продуктов и отдельно для доставки, если этого не сделать ставка НДС будет по умолчанию (без НДС). 2. Выбираем правильно логотип системы оплаты.

 $\odot$ Не забудьте по окончании всех настроек включить новый способ оплаты.